# **GUÍA** SOLICITUD DE CERTIFICADOS EN LÍNEA

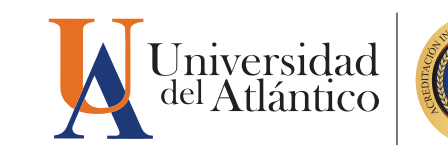

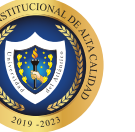

DEPARTAMENTO DE ADMISIONES Y REGISTRO ACADÉMICO

# NOTA:

|   | En el caso de que su navegador no permita las ventanas<br>emergentes, le recomendamos que desactive por el menú<br>Opciones de Internet - Privacidad la casilla de activar el |
|---|----------------------------------------------------------------------------------------------------|
|   | bloqueador de ventanas emergentes.                                                                                                    |
|   | Mozilla Firefox:                                                                                                    |
|   | Preferencias/Contenido/Ventanas emergentes: Desactivar casilla Bloquear ventanas emergentes.                                                                                  |
|   | Google Chrome                                                                                                    |
| 9 | Configuración/Configuración de contenido/Ventanas<br>emergentes/Permitido                                                                                                    |
|   | Safari:                                                                                                    |
|   | Preferencias/Seguridad: Desactivar casilla Bloquear ventanas emergentes.                                                                                                    |
|   | Internet Explorer:                                                                                                    |
|   | Herramientas (ALT+X)/Opciones de internet/Privacidad:<br>Activar                                                                                                    |

# **CERTIFICADOS EN LÍNEA UA**

Solicite y cancele sus certificados ACADÉMICOS a través de los medios de pagos disponibles.

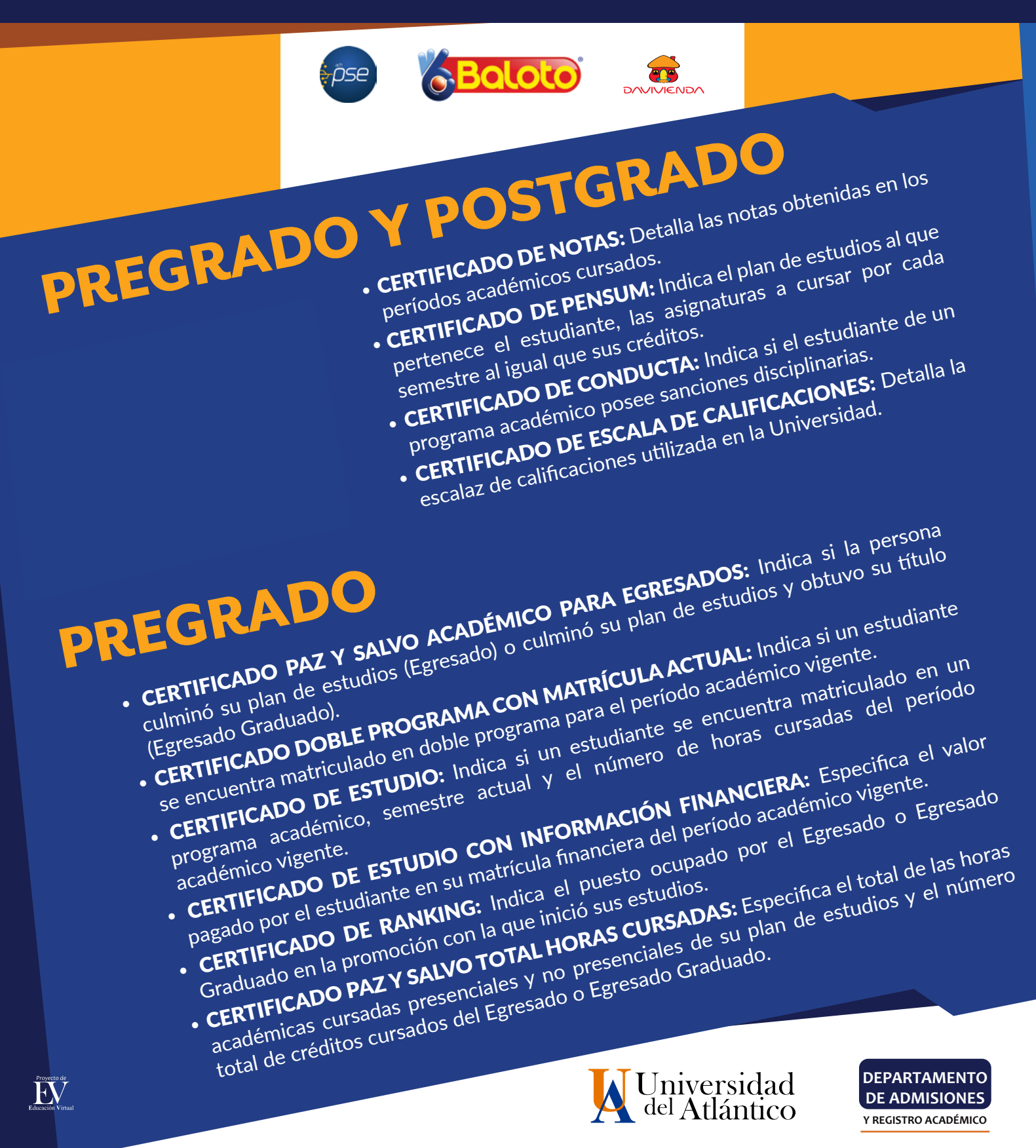

Ingrese al sitio web de la Universidad:

www.uniatlantico.edu.co

| K Unive | rsidad del Atlántico   ¡La 🗙 🛛 🕂            |  |
|---------|---------------------------------------------|--|
| (-) 🛈 🔒 | https://www.uniatlantico.edu.co/uatlantico/ |  |
|         |                                             |  |

#### Paso 2:

Paso 1:

Ingrese al Campus IT desde la página de inicio.

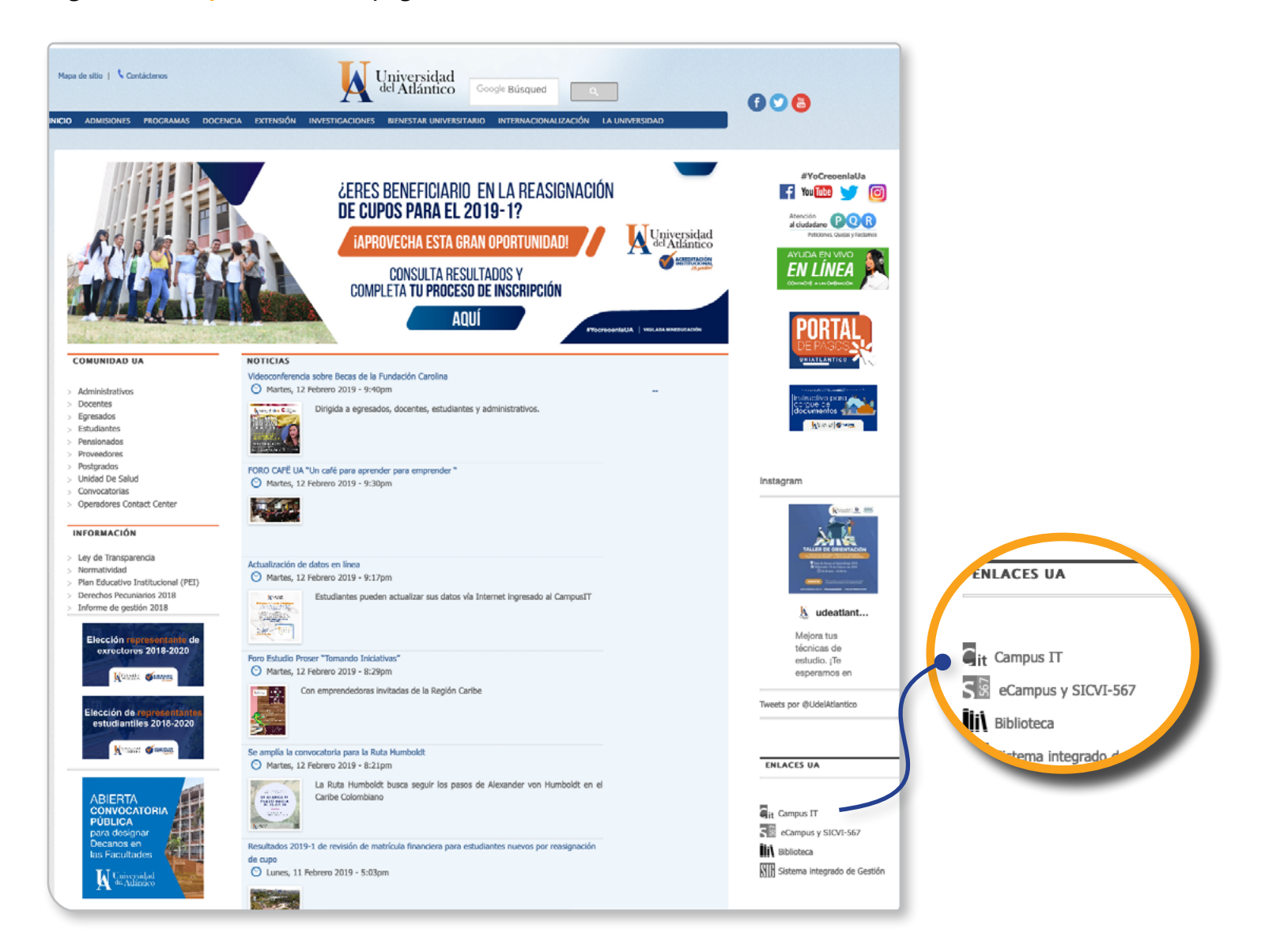

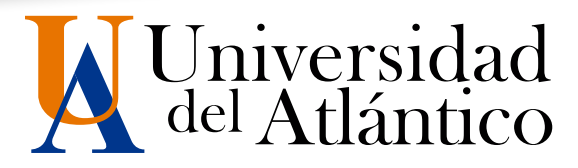

### Paso 3:

5

Digite su usuario y contraseña.

Tenga en cuenta que esta información para el acceso al Campus IT, es totalmente personal e intransferible.

| Trans | ACCIONES Universidad del Atlántic                              | со |
|-------|----------------------------------------------------------------|----|
| -     | Estimado usuario, digite su clave para ingresar al portal web. |    |
|       | L Usuario                                                      |    |
|       | Contraseña                                                     |    |
|       | → D Ingresar                                                   |    |
|       | Olvido su contraseña?                                          |    |

Paso 4:

Ya en su campus, seleccione la opción Académico Estudiante.

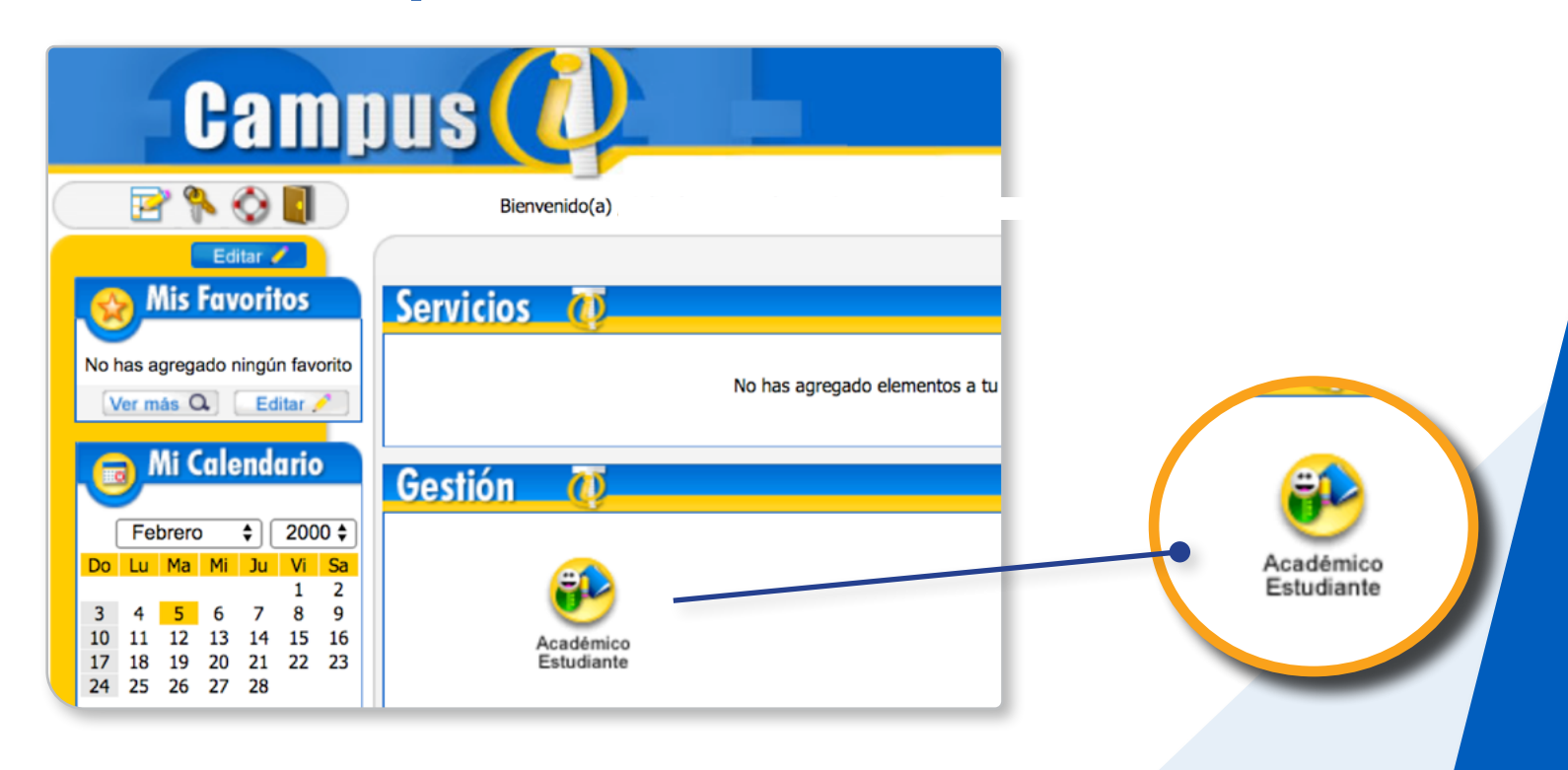

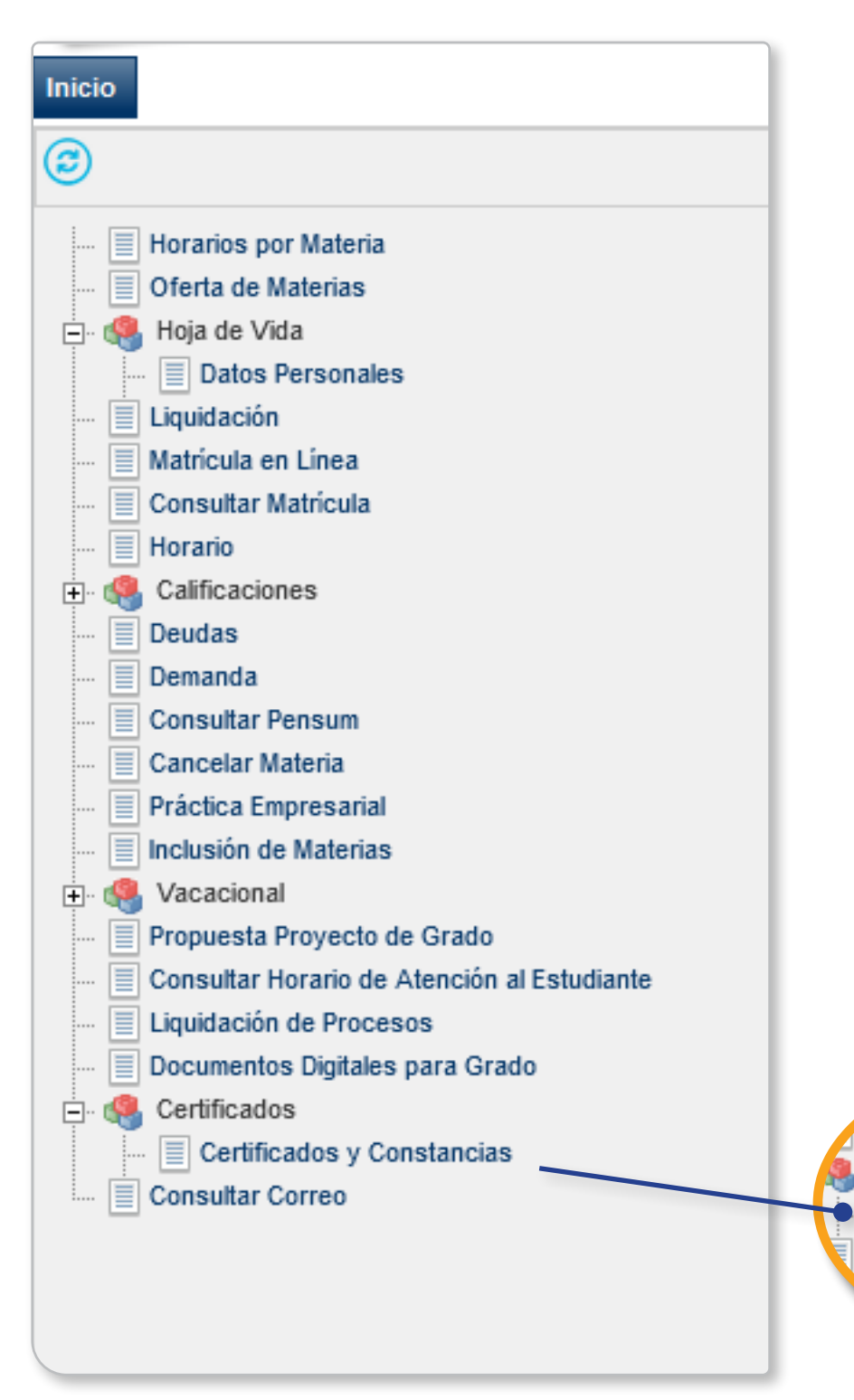

#### Paso 5:

Seleccione el ícono Certificados y Constancias.

Documentos Digitales para Grado Certificados E Certificados y Constancias Consultar Correo

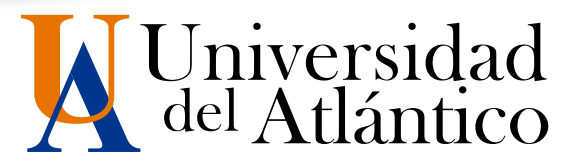

## Paso 6:

7

Seleccione el programa académico que desea certificar y haga click en el ícono Liquidación individual.

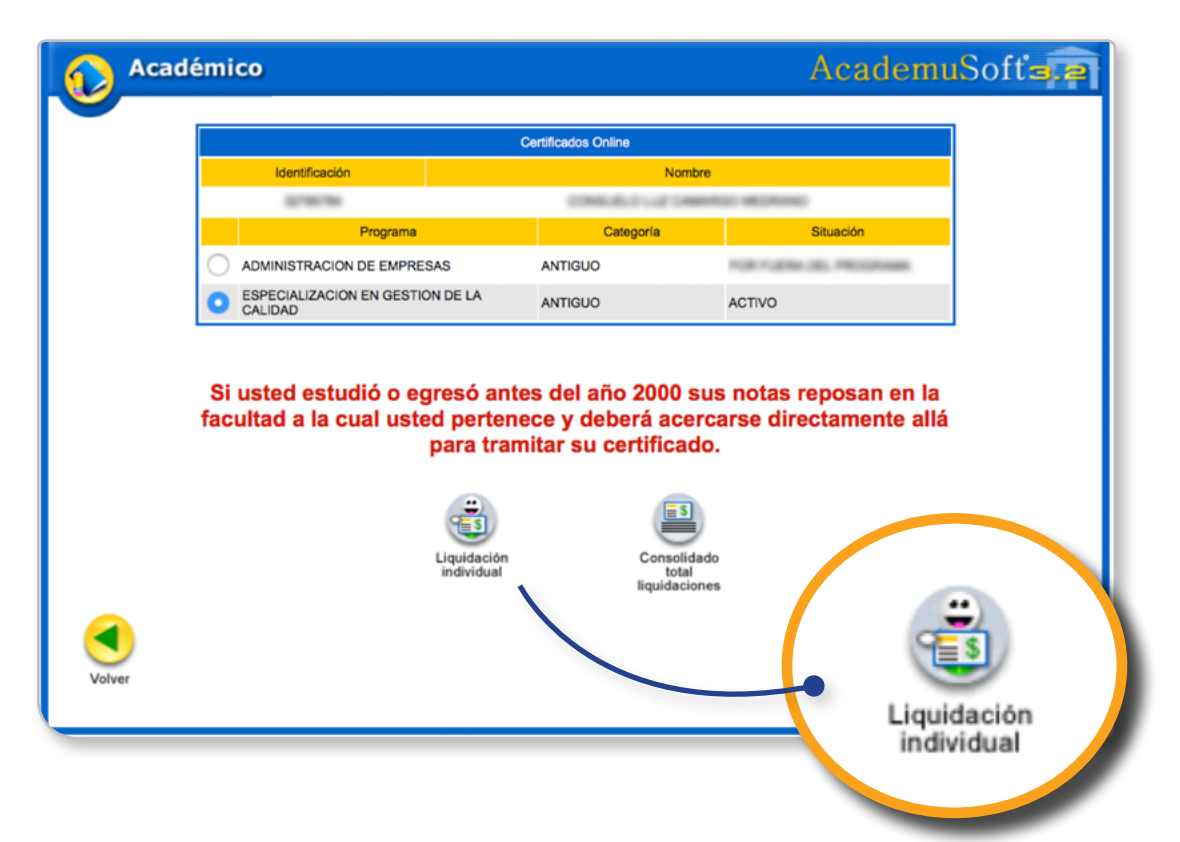

#### Paso 7:

Verifique su información y haga click en el ícono Agregar.

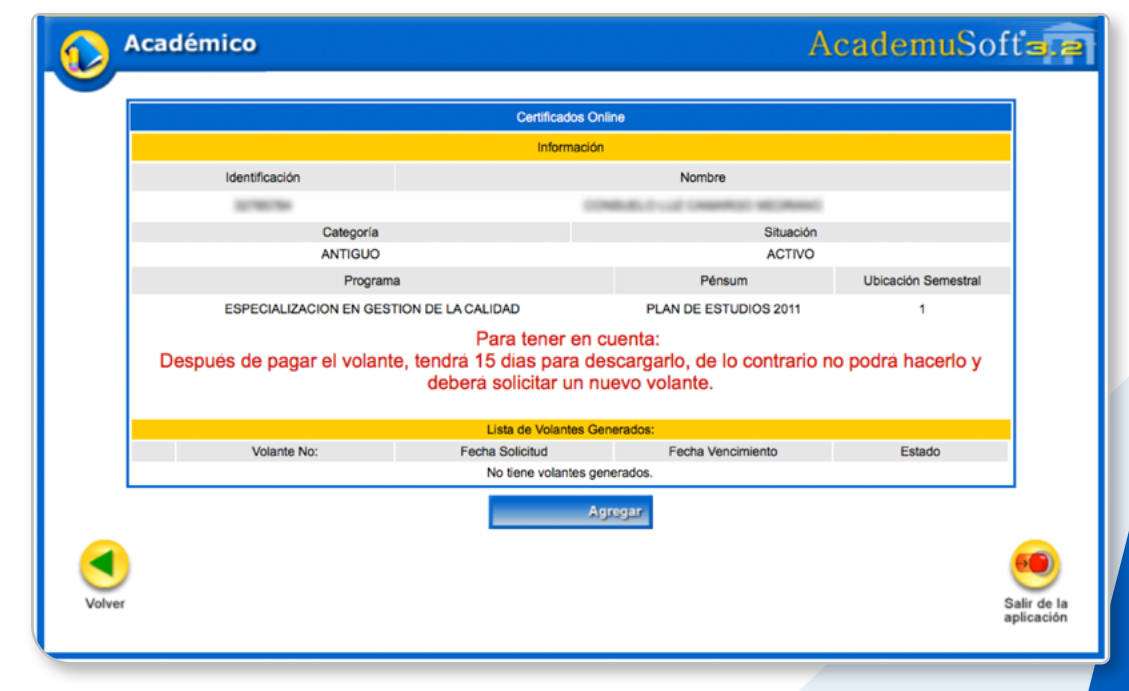

#### Paso 8:

Seleccione los certificados que desee obtener.

|              | Certificados Online |                    |                                                                                                    |                                                      |                                                                                                    |                                                                                                    |
|--------------|---------------------|--------------------|----------------------------------------------------------------------------------------------------|------------------------------------------------------|----------------------------------------------------------------------------------------------------|----------------------------------------------------------------------------------------------------|
|              |                     |                    | Información                                                                                                    |                                                      |                                                                                                    |                                                                                                    |
|              | Identificación      |                    |                                                                                                    | Nombre                                               | P                                                                                                    | ostgrado                                                                                              |
|              | 10780784            |                    | 0.00                                                                                                    | Build and Creenhood Monthle                          |                                                                                                    |                                                                                                    |
| Categoría    |                     | Categoría          |                                                                                                    | Situació                                             | ón 🔤                                                                                                    |                                                                                                    |
|              | ANTIGUO             |                    |                                                                                                    | Pénsum                                               | U Ibicación Semestral                                                                                                   |                                                                                                    |
|              | ESPECIALIZAC        | CION EN GESTION    | DE LA CALIDAD                                                                                                    | PLAN DE ESTUDIOS 2011                                | 1                                                                                                    |                                                                                                    |
|              |                     |                    | Seleccionar Certific                                                                                                    | ados                                                 |                                                                                                    |                                                                                                    |
|              |                     | Tipo de Certificad |                                                                                                    | Valor                                                | Estado                                                                                                    |                                                                                                    |
|              | CERTIFICADO DE NOT  | TAS                | \$20                                                                                                    | 6.000,00 (1 Semestre)                                | ACTIVO                                                                                                    |                                                                                                    |
|              | CERTIFICADO DE CON  | NDUCTA             | \$26.00                                                                                                    | 00,00                                                | ACTIVO                                                                                                    |                                                                                                    |
|              | CERTIFICADO DE ESC  | CALA DE CALIFICA   | CIONES \$26.00                                                                                                    | 00,00                                                | ACTIVO                                                                                                    |                                                                                                    |
| $\checkmark$ | CERTIFICADO DE PEN  | SUM                | \$26.00                                                                                                    | 00,00                                                | ACTIVO                                                                                                    |                                                                                                    |
|              |                     | Aca                | démico                                                                                                    |                                                      |                                                                                                    | AcademuS                                                                                              |
|              |                     |                    |                                                                                                    | Certifica                                            | ados Online                                                                                                    |                                                                                                    |
|              |                     |                    |                                                                                                    | Info                                                 | rmación                                                                                                    |                                                                                                    |
| )            |                     |                    | Identificación                                                                                                    |                                                      | Nombre                                                                                                    |                                                                                                    |
| 101-102-102  |                     |                    | Column                                                                                                    | de                                                   | sento (rest, a sentijuiti)                                                                                              | Citualda                                                                                              |
|              |                     |                    | ANTIG                                                                                                    | UO                                                   |                                                                                                    | Situación                                                                                             |
|              |                     |                    |                                                                                                    |                                                      |                                                                                                    | ACTIVO                                                                                                |
|              |                     |                    | Pro                                                                                                    | ograma                                               | Pénsum                                                                                                    | ACTIVO<br>Ubicación Semestra                                                                          |
|              |                     |                    | Pro                                                                                                    | vgrama<br>IRIA PUBLICA                               | Pénsum<br>CONTADURIA DIUR                                                                                               | ACTIVO<br>Ubicación Semestra<br>NO 2005 2                                                             |
|              |                     |                    | Pro<br>CONTADU                                                                                                    | grama<br>IRIA PUBLICA<br>Seleccion<br>Certificado    | Pénsum<br>CONTADURIA DIUR<br>ar Certificados<br>Valor                                                                   | ACTIVO<br>Ubicación Semestra<br>NO 2005 2<br>Estado                                                   |
|              |                     |                    | Pro<br>CONTADU<br>Tipo de<br>CERTIFICADO DE PENSUM                                                                                                    | ograma<br>IRIA PUBLICA<br>Seleccion<br>Certificado   | Pénsum<br>CONTADURIA DIUR<br>ar Certificados<br>Valor<br>\$13.000,00                                                    | ACTIVO<br>Ubicación Semestra<br>NO 2005 2<br>Estado<br>ACTIVO                                         |
|              |                     |                    | Pro<br>CONTADU<br>Tipo de<br>CERTIFICADO DE PENSUM<br>CERTIFICADO ESTUDIO                                                                                 | ograma<br>IRIA PUBLICA<br>Seleocioni<br>Certificado  | Pénsum<br>CONTADURIA DIUR<br>ar Certificados<br>Valor<br>\$13.000,00<br>\$13.000,00                                     | ACTIVO<br>Ubicación Semestra<br>NO 2005 2<br>Estado<br>ACTIVO<br>ACTIVO                               |
|              |                     |                    | Pro<br>CONTADU<br>Tipo de<br>CERTIFICADO DE PENSUM<br>CERTIFICADO ESTUDIO<br>CERTIFICADO DE NOTAS                                                         | vgrama<br>IRIA PUBLICA<br>Seleccion<br>Certificado   | Pénsum<br>CONTADURIA DIUR<br>ar Certificados<br>\$13.000,00<br>\$13.000,00<br>\$13.000,00                               | ACTIVO<br>Ubicación Semestra<br>NO 2005 2<br>Estado<br>ACTIVO<br>ACTIVO<br>ACTIVO                     |
|              |                     |                    | Pro<br>CONTADU<br>Tipo de<br>CERTIFICADO DE PENSUM<br>CERTIFICADO ESTUDIO<br>CERTIFICADO DE NOTAS<br>CERTIFICADO DE CONDUCTA                              | ograma<br>IRIA PUBLICA<br>Certificado                | Pénsum<br>CONTADURIA DIUR<br>ar Certificados<br>\$13.000,00<br>\$13.000,00<br>\$13.000,00<br>\$13.000,00                | ACTIVO<br>Ubicación Semestra<br>NO 2005 2<br>Estado<br>ACTIVO<br>ACTIVO<br>ACTIVO<br>ACTIVO           |
|              |                     |                    | Pro<br>CONTADU<br>Tipo de<br>CERTIFICADO DE PENSUM<br>CERTIFICADO ESTUDIO<br>CERTIFICADO DE NOTAS<br>CERTIFICADO DE CONDUCTA<br>CERTIFICADO DE ESCALA DE  | grama<br>IRIA PUBLICA<br>Certificado                 | Pénsum<br>CONTADURIA DIUR<br>ar Certificados<br>\$13.000,00<br>\$13.000,00<br>\$13.000,00<br>\$13.000,00                | ACTIVO<br>Ubicación Semestra<br>NO 2005 2<br>Estado<br>ACTIVO<br>ACTIVO<br>ACTIVO<br>ACTIVO           |
|              |                     |                    | Pro<br>CONTADU<br>Tipo de<br>CERTIFICADO DE PENSUM<br>CERTIFICADO DE NOTAS<br>CERTIFICADO DE NOTAS<br>CERTIFICADO DE CONDUCTA<br>CERTIFICADO DE ESCALA DE | grama<br>IRIA PUBLICA<br>Certificado<br>Certificado  | Pénsum<br>CONTADURIA DIUR<br>ar Certificados<br>\$13.000,00<br>\$13.000,00<br>\$13.000,00<br>\$13.000,00                | ACTIVO<br>Ubicación Semestra<br>NO 2005 2<br>Estado<br>ACTIVO<br>ACTIVO<br>ACTIVO<br>ACTIVO           |
| gr           | ado                 |                    | Pro<br>CONTADU<br>Tipo de<br>CERTIFICADO DE PENSUM<br>CERTIFICADO DE NOTAS<br>CERTIFICADO DE NOTAS<br>CERTIFICADO DE CONDUCTA<br>CERTIFICADO DE ESCALA DE | grama<br>IRIA PUBLICA<br>Certificado<br>Certificado  | Pénsum<br>CONTADURIA DIUR<br>ar Certificados<br>\$13.000,00<br>\$13.000,00<br>\$13.000,00<br>\$13.000,00<br>\$13.000,00 | ACTIVO<br>Ubicación Semestra<br>NO 2005 2<br>Estado<br>ACTIVO<br>ACTIVO<br>ACTIVO<br>ACTIVO           |
| gr           | ado                 |                    | Pro<br>CONTADU<br>Tipo de<br>CERTIFICADO DE PENSUM<br>CERTIFICADO DE NOTAS<br>CERTIFICADO DE NOTAS<br>CERTIFICADO DE CONDUCTA<br>CERTIFICADO DE ESCALA DE | vgrama<br>IRIA PUBLICA<br>Certificado<br>Certificado | Pénsum<br>CONTADURIA DIUR<br>ar Certificados<br>\$13.000,00<br>\$13.000,00<br>\$13.000,00<br>\$13.000,00<br>\$13.000,00 | ACTIVO<br>Ubicación Semestra<br>NO 2005 2<br>Estado<br>ACTIVO<br>ACTIVO<br>ACTIVO<br>ACTIVO<br>ACTIVO |

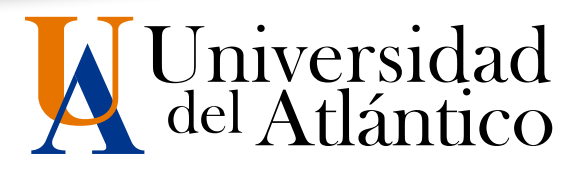

#### Paso 9:

9

Verifique la información y haga click en **Continuar**.

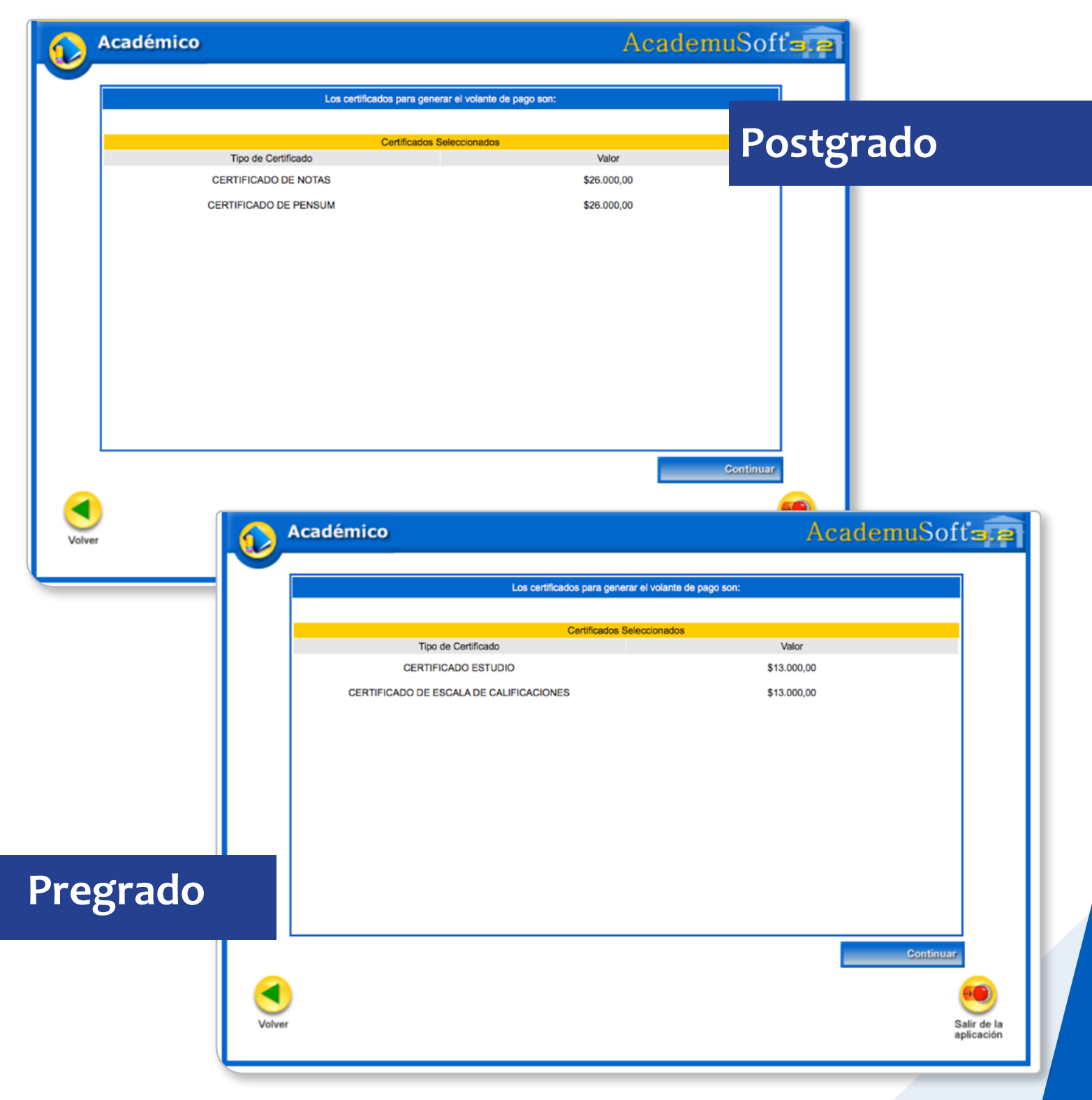

#### Paso 10:

Haga click en Continuar.

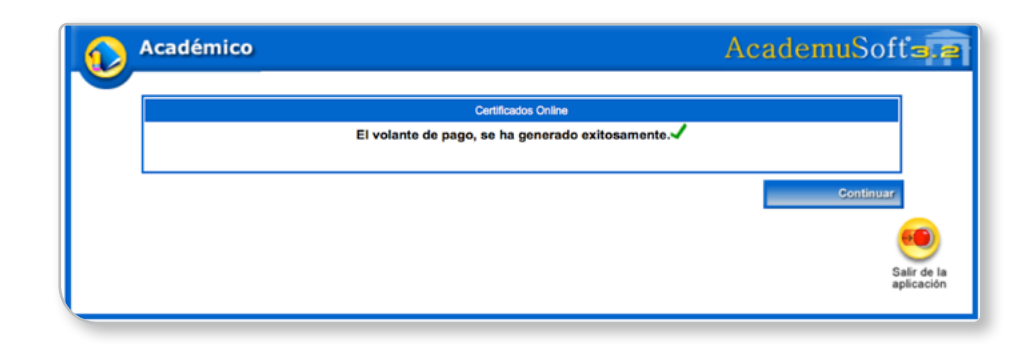

## Seleccione el volante y haga click en Ver.

|        | Académico                   |                                                                                            | I                                                                                       | <b>\cademu</b> Sof      | ťs.    |
|--------|-----------------------------|--------------------------------------------------------------------------------------------|-----------------------------------------------------------------------------------------|-------------------------|--------|
|        | Certificados Online         |                                                                                            |                                                                                         |                         |        |
|        |                             | Informa                                                                                    | ición                                                                                   |                         |        |
|        | Identificación              |                                                                                            | Nombre                                                                                  |                         |        |
|        | Catego                      | oría                                                                                       | Situación                                                                               | ,                       |        |
|        | ANTIG                       | UO                                                                                         | ACTIVO                                                                                  |                         |        |
|        | Pro                         | ograma                                                                                     | Pénsum                                                                                  | Ubicación Semestral     |        |
| o vola | ESPECIALIZACION EN          | GESTION DE LA CALIDAD<br>Para tener e<br>lante, tendrá 15 días para<br>deberá solicitar ur | PLAN DE ESTUDIOS 2011<br>en cuenta:<br>descargarlo, de lo contrario<br>n nuevo volante. | 1<br>no podrá hacerlo y |        |
|        | Volante No:                 | Lista de Volante<br>Fecha Solicitud                                                        | s Generados:<br>Fecha Vencimiento                                                       | Estado                  |        |
|        | Volante No: 14537701        | 02-04-2019                                                                                 | 17-04-2019                                                                              | ACTIVO                  |        |
| Nota   | : Una vez realizado el pag  | ver<br>jo del volante, usted p<br>hábil                                                    | Eliminar Agregar<br>odrá descargar su certifi<br>es.                                    | icado en máximo 48      | B hora |
| Nota   | I: Una vez realizado el pag | Ver<br>jo del volante, usted p<br>hábil                                                    | Eliminar Agregar<br>odrá descargar su certifi<br>es.                                    | icado en máximo 48<br>s | B hora |

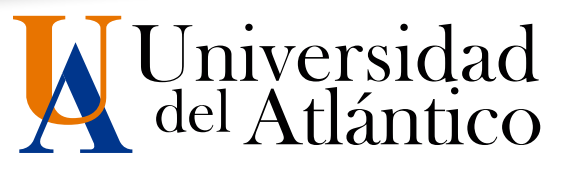

VOLANTE No.

14537701

#### Paso 11:

Para el pago por PSE o Baloto anote el número de volante. Si va a pagar en la entidad bancaria, imprima el volante.

Si paga por PSE, podrá descargar su certificado el mismo día. Si paga por Baloto o la entidad bancaria podrá descargarlo en los próximos 2 días.

| Universidad de Atlântico                                                                                                    | Universidad de<br>Cra. 30 No. 8-39 Vía I<br>Atlántico - Co                               | e <b>l Atlántico</b><br>Puerto Colombia<br>olombia | VOLANTE No. [                                                    | 14537701      |
|----------------------------------------------------------------------------------------------------|------------------------------------------------------------------------------------------|----------------------------------------------------|------------------------------------------------------------------|---------------|
| Nombres Y Apellidos<br>Programa<br>ESPECIALIZACION EN GESTION DE LA CALIDA                                                                                    | D                                                                                        | No. de                                             | Cuenta: Banco Davivienda S.A.:<br>Referencia 1:<br>Referencia 2: | 0266699999075 |
| CONCEPTO<br>CERTIFICADO DE NOTAS<br>CERTIFICADO DE PENSUM                                                                                                    | DETALLE<br>PRIMER SEMESTRE<br>N/A                                                        | VALOR<br>\$26.000,00<br>\$26.000,00                | Espacio para el sello del cajero                                 |               |
| VALOR TOTAL & CANCELAR                                                                                                    |                                                                                          |                                                    | \$ 52,000,00                                                     | l             |
| VALOR A CANCELAR HASTA                                                                                                    |                                                                                          |                                                    | 17-04-2019                                                       |               |
| IMPORTANTE: El pago de este volante solo es vali<br>Recuerde que despues de generado este volante uste<br>El tiempo máximo de generación del certificado es d | lo por una solicitud academica. No<br>d tendra 15 dias habiles para reali<br>e 48 horas. | o es canjeable por efectivo<br>zar el pago.        | o transferible a un tercero.                                     |               |

**Paso 12:** 

Para pago por PSE ingrese al **Portal de Pagos** ubicado en la página de inicio de la Universidad.

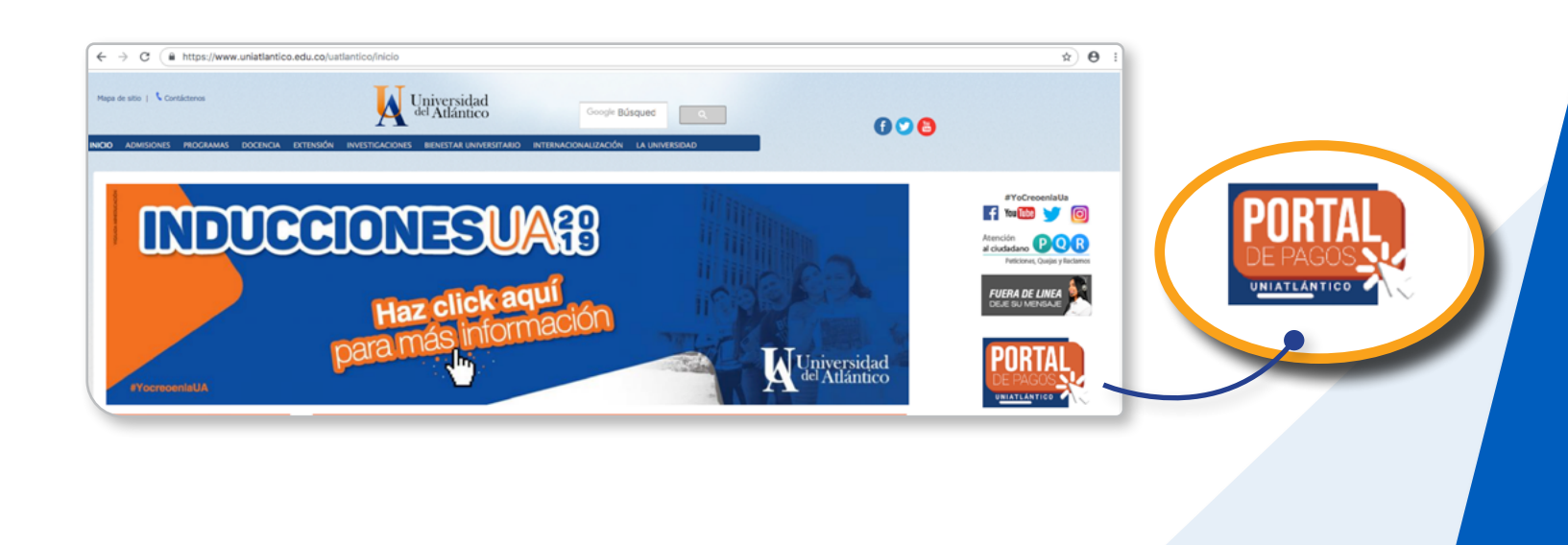

#### Paso 13:

Haga click en el ícono Ingresar.

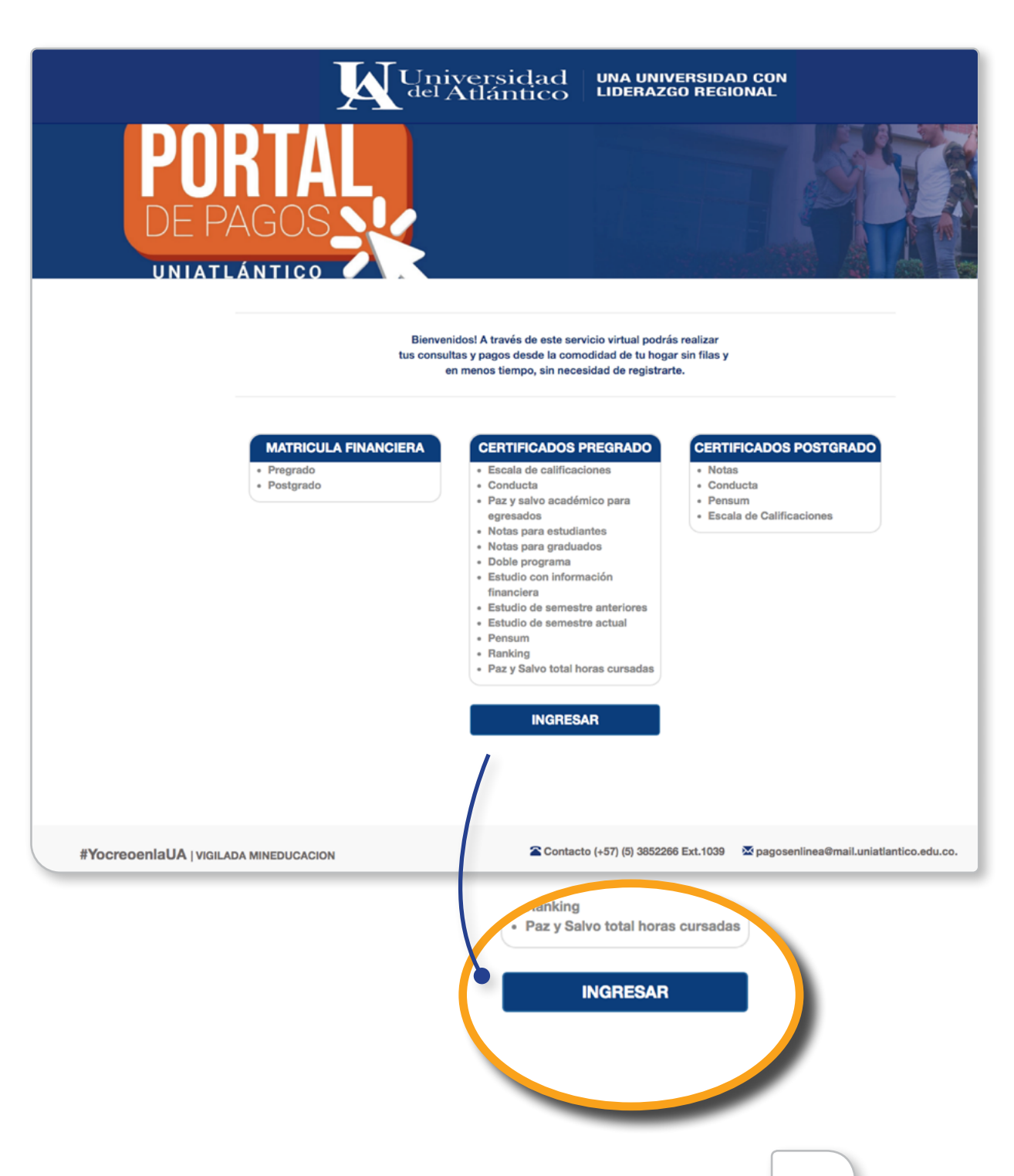

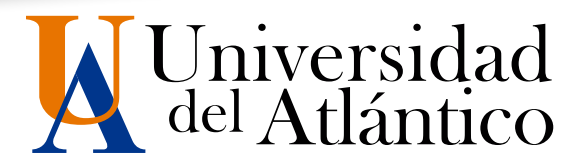

#### Paso 14:

13

Seleccione según tipo de certificado a pagar, digite el número de volante anotado anteriormente.

| Universidad<br>del Atlántico                                                                                                    | UNA UNIVERSIDAD CON<br>LIDERAZGO REGIONAL                                                                                                    |
|----------------------------------------------------------------------------------------------------|----------------------------------------------------------------------------------------------------|
| PORTAL<br>DE PAGOS                                                                                                    | TATA                                                                                                    |
| <ul> <li>DESCARGA TU VOLANTE DE MATRICULA Y PAGA<br/>EN LAS ENTIDADES FINANCIERAS</li> <li>RE PAGA TU MATRICULA EN LINEA CON TARJETA<br/>DEBITO O CREDITO</li> <li>1. Solancciona el tipo de liquidación.</li> <li>2. lingresa el codigo del volante.</li> <li>3. Cito en continuar.</li> </ul> | Beleccione el tipo de liquidación: MATRICULAS PREGRADO MATRICULAS POSTGRADOS CERTIFICADOS POSTGRADO CENTIFICADOS POSTGRADO Continuar No Volante: |
| FYocreoenIaUA   vigiLada mineducacion                                                                                                    | tacto (+57) (5) 3852266 Ext. 1039 🖉 pagosenlines@mail.uniatlantico.edu.co.                                                                       |

#### Paso 15:

Luego de seleccionar y digitar en las celdas, haga click en Continuar.

| POR<br>DE PAC              | W Universid<br>TAL<br>GOS XX                                                                                                    | aci UNA UNIVERSIDAD CON<br>LIDERAZGO REGIONAL                                                                        |
|----------------------------|----------------------------------------------------------------------------------------------------|----------------------------------------------------------------------------------------------------|
|                            | DESCARGA TU VOLANTE DE MATRICULA Y PAG<br>EN LAS EXTIDADES FINANCIERAS     MORAT TU ANTROCIA EN LINEA CON TARJETA<br>DEBITO O CREDITO     Subreciena el lígio de liguidación.     Ligrase el codago de liguidación.     Subreciena el codago de ivolante.     Cilic en continuar. | Beleccione el tipo de liquidación:<br>CERTIFICADOS POSTGRADO :<br>Ingrese el No de Volante:<br>14537701<br>CONTINUAR |
| #YocreoenlaUA   VIGILADA N | INEDUCACION                                                                                                    | Contacto (+57) (5) 3852266 Ext.1039 🖉 pagosenlinea@mail.uniatlantico.edu.co.                                         |

#### Paso 16:

Digite la información de PSE y haga click en Iniciar Pago.

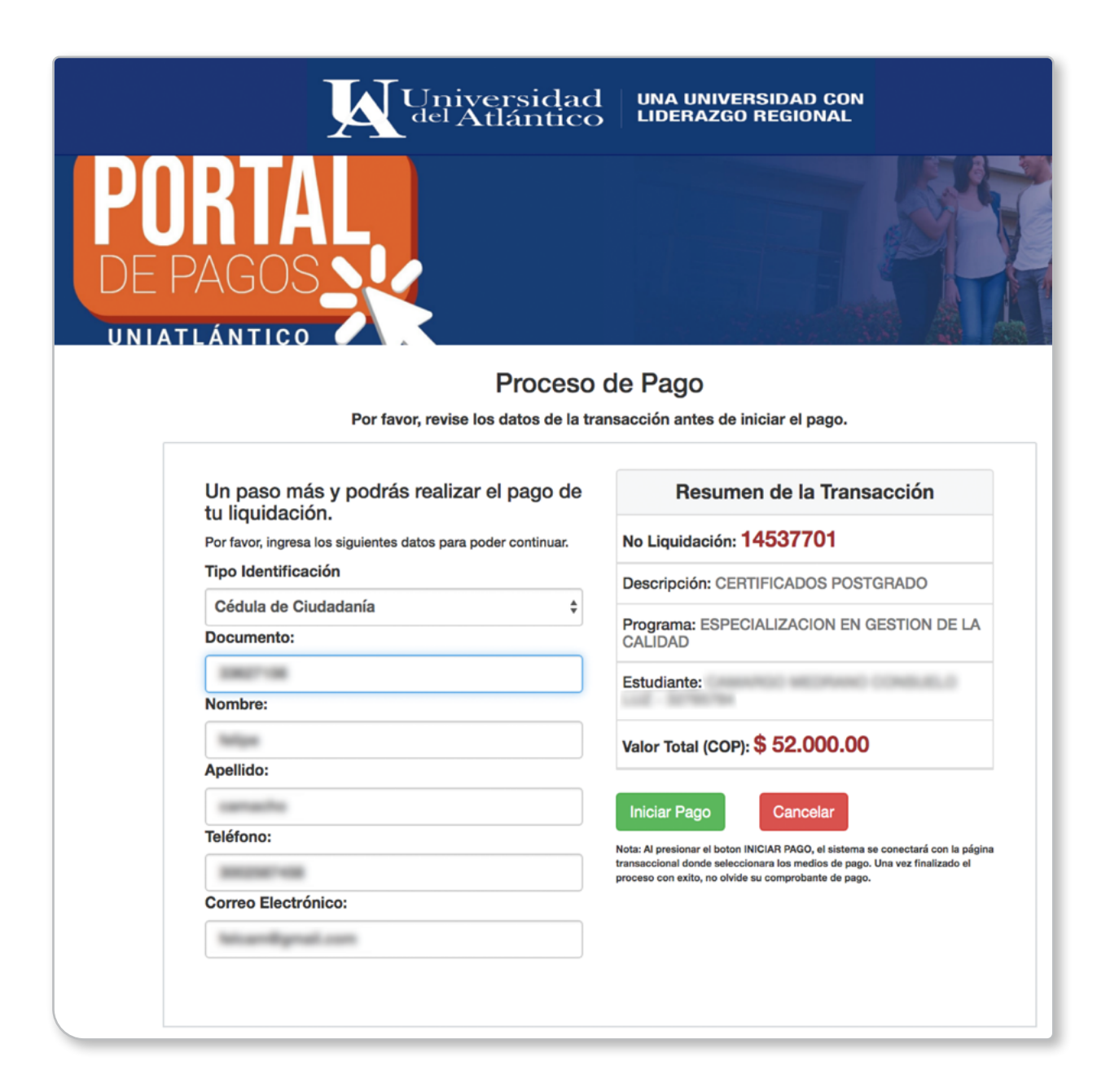

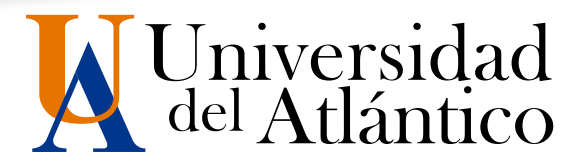

#### Paso 17:

Luego de realizar el pago, ingrese nuevamente al Campus IT y haga click en el ícono Consolidado total liquidaciones para descargar los certificados solicitados.

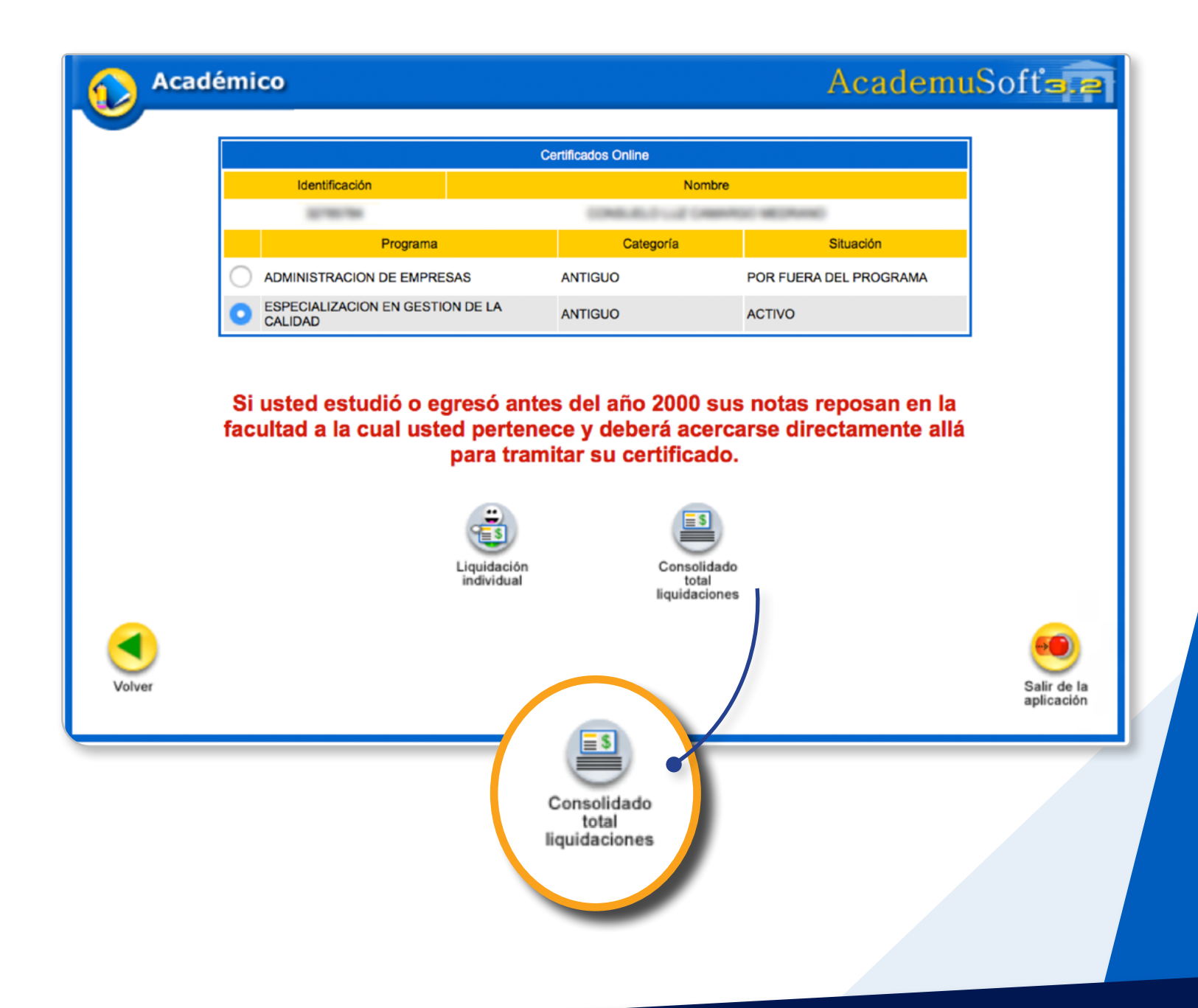

15

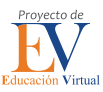

NOTA IMPORIANT Recuerde que al ingresar al CampusIT es importante activar el acceso a su correo institucional para que pueda realizar una futura recuperación de su usuario y contraseña del Campus IT de forma inmediata.

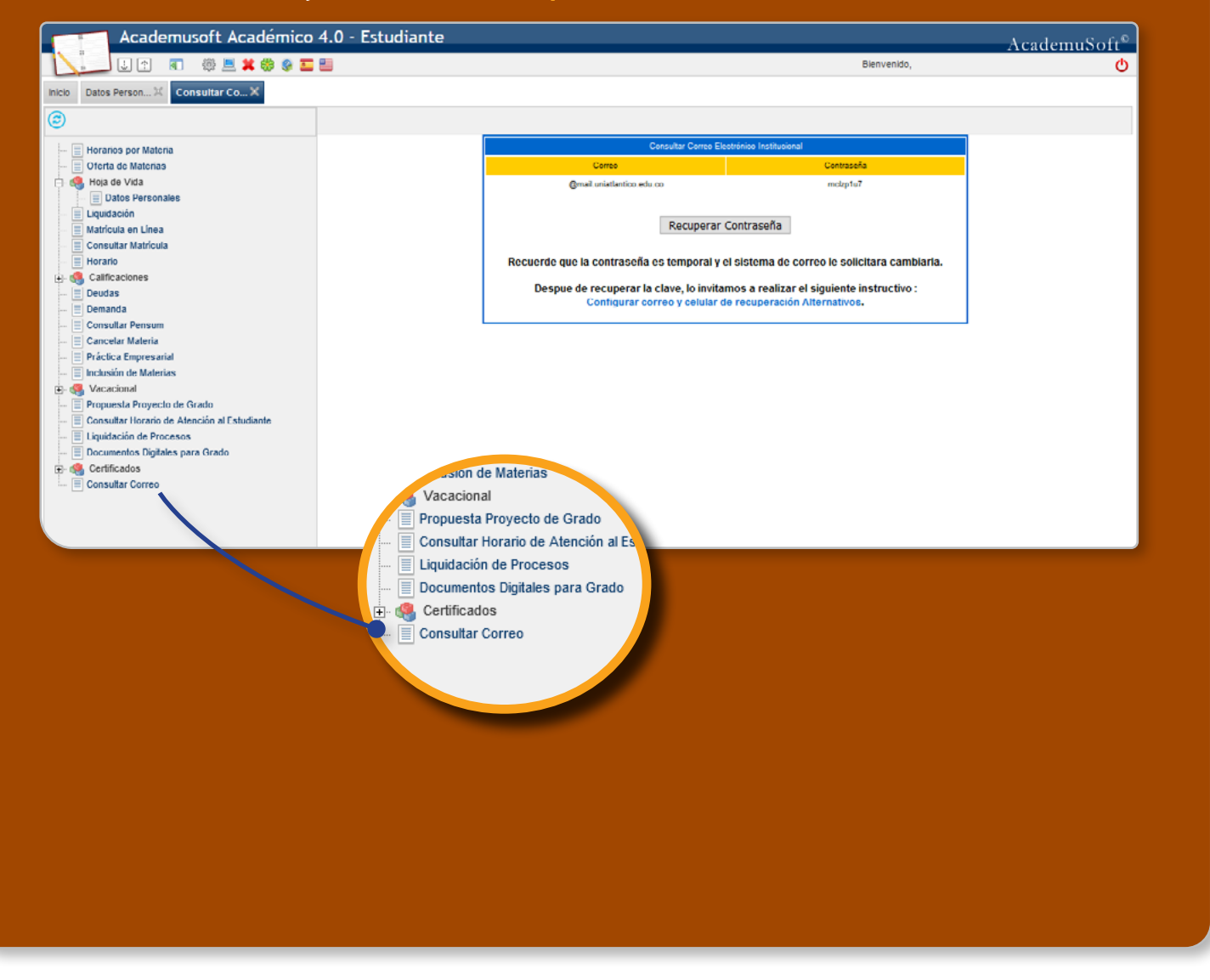

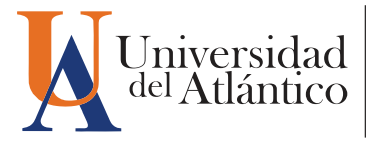

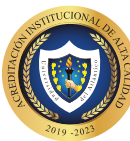

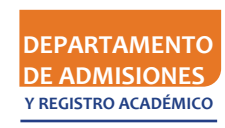